# 第 53 回消防救助技術関東地区指導会

# システム操作方法

## 常任理事及び審判部長・

# 都県連絡員及び審判員の皆様

申込URL: <u>https://va.apollon.nta.co.jp/kantoshidokaiyakuin2025/</u>

大会参加申込は予約システム(Apollon:アポロン)から申込をお願いいたします。FA Xやお電話での参加申込は受付しておりませんので、あらかじめご了承ください。

●申込担当者の登録

①予約システムのトップページ左上部「はじめての方へ」を選択

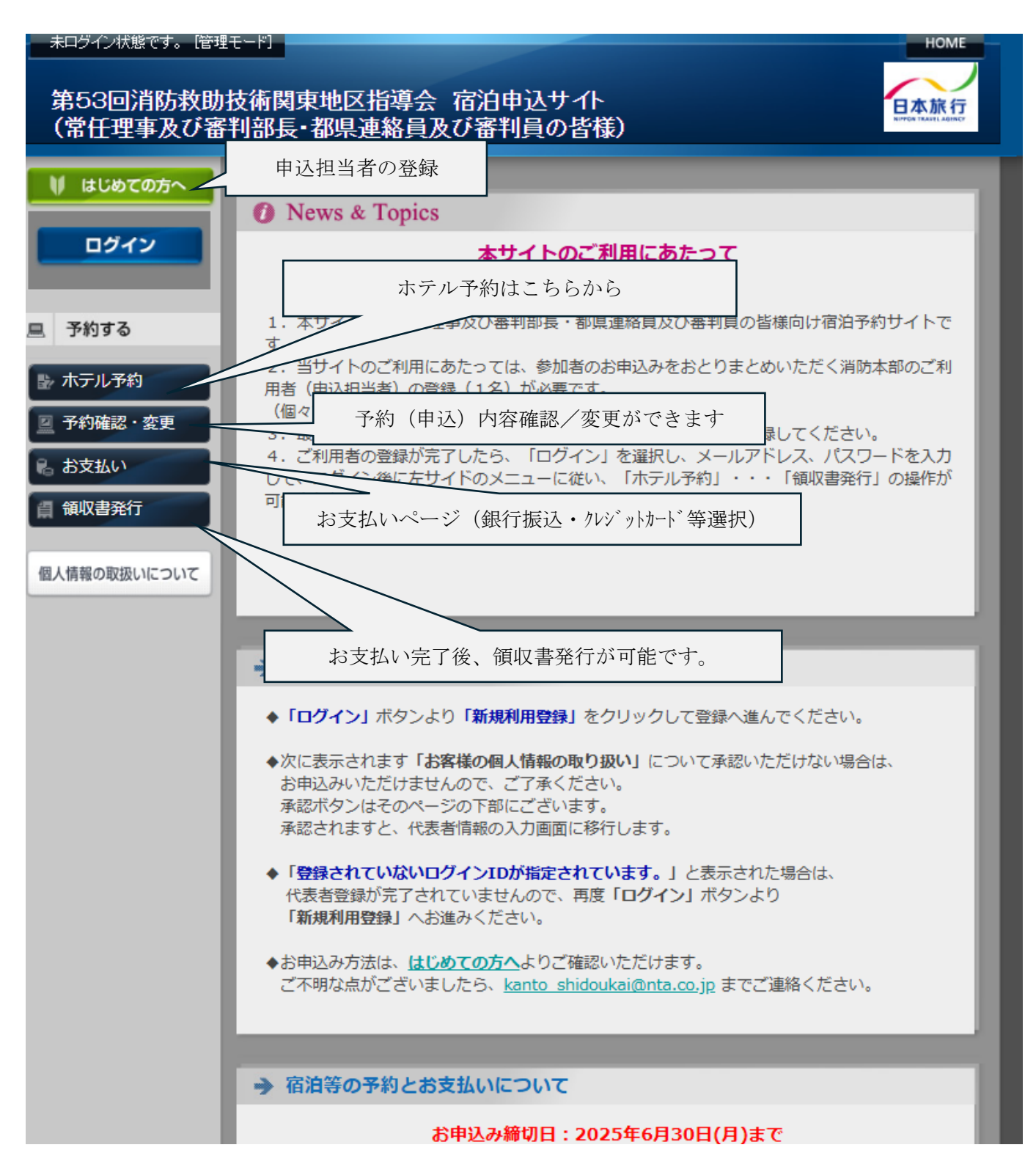

#### ②新規利用登録を選択

| ▶ 申込者登録                                      | ログイ     |
|----------------------------------------------|---------|
| ●登録済みの方                                      | ■ 初めての方 |
| E-mailアドレスとパスワードを入れてください。<br>E-mailアドレス:<br> | 新規利用登録  |

HOME

③申込担当者様の各種情報等を入力後、「確認画面へ」→「登録」

| 第53回消防救助<br>(常任理事及び審 | 支術関東地区指導会 宿泊申込<br>判部長・都県連絡員及び審判員 | <u>し</u> サイト<br>しの皆様)                                     |
|----------------------|----------------------------------|-----------------------------------------------------------|
| ↓ はじめての方へ            | → 申込者登録                          | 新規設定                                                      |
| ログイン                 | ★は必須項目です。                        |                                                           |
| 旦 予約する               | * 氏名:                            | (例:日本) (例:太郎)                                             |
|                      | * 氏名フリガナ:<br>(全角カタカナ)            | (例:ニホン) (例:タロウ)                                           |
| 予約確認・変更              | * 性別:                            | ○男性○女性                                                    |
| 6 の文払い               | * E-mailアドレス:                    |                                                           |
|                      | ★ E-mailアドレス(確認用):               | (同じものをもう一度入力してください)                                       |
| 個人情報の取扱いについて         | * パスワード :                        | (半角英数のみ)<br>※個人情報を守るために必要です。類推されにくい半角英数6文字<br>以上でご記入ください。 |
|                      | ★ パスワード(確認用):                    | (同じものをもう一度入力してください)                                       |
|                      | ★ 連絡先郵便番号:                       | - (例: 160-0011)住所を自動入力                                    |
|                      | ★ 連絡先都道府県:                       | ~                                                         |
|                      | ★ 連絡先住所:                         |                                                           |
|                      | ★ 連絡先電話番号:                       | (例:03-1111-2222)                                          |
|                      | ★ 消防本部名:                         |                                                           |
|                      |                                  | 戻る確認画面へ                                                   |
|                      |                                  |                                                           |
|                      |                                  |                                                           |

#### ●ホテル予約

トップ画面の「ホテル予約」→「1部屋のご利用人数を選択してください」をクリック (レンブラントホテル厚木は1名1室:シングルの設定のみとなります)

| - 未ログイン状態です。 [管理                                                      | τ-μ] Home                                                                                                    |
|-----------------------------------------------------------------------|----------------------------------------------------------------------------------------------------|
| 第53回消防救助<br>(常任理事及び審                                                  | 技術関東地区指導会 宿泊申込サイト<br>判部長・都県連絡員及び審判員の皆様)                                                                                                    |
| 🔰 はじめての方へ                                                             | → ホテル予約                                                                                                    |
| ログイン                                                                  | 当サイトでは下記のホテルのご用意が可能です。ご希望の方はお早めにご予約ください。<br>お申込締切日:2025年7月2日(水)<br>お支払締切日:2025年7月4日(金)                                                                                                    |
| 旦 予約する                                                                | *表示金額は、<br>1泊朝食付・税金・サービス料込のお一人様の金額です。                                                                                                    |
| <ul> <li>▶ ホテル予約</li> <li>□ 予約確認・変更</li> </ul>                        | *予約確認メールがご登録のメールアドレスに自動送信されますので必ずご確認ください<br>*キャンセル待ちは、お受け致しかねます。何卒ご了承下さい。                                                                                                    |
| <ul> <li>記 お支払い</li> <li>(副 領収書発行)</li> <li>(個人情報の取扱いについて)</li> </ul> | <ul> <li>【予約の変更・取消】</li> <li>*画面左「予約確認・変更」ボタンからお進み下さい。</li> <li>◆取消の場合→「取消」ボタンをクリックしてください。</li> <li>◆変更の場合→「取消」の上、再度ご予約ください。</li> <li>*お手続き完了後、ご登録のメールアドレスへ確認メールが送信されます。</li> </ul>                                                                                                    |
|                                                                       | ホテル名をクリックすると詳細情報をご覧いただけます。<br>宿泊予約に関する <u>共通のご案内</u> をご確認ください。<br>共通のご案内に表示のない契約内容・条件は、必ず事前に <u>旅行条件書</u> をお読みいただいた上で予約をお<br>願いいたします。『旅行条件書』をクリックし、表示されたページを保存してください。郵送による交<br>付を希望する場合は、取扱店舗にご連絡くださいますようよろしくお願いいたします。<br><特別な配慮を必要とする方のお申込みについて><br>お客様の状況によっては、当初の手配内容に含まれていない特別な配慮、措置が必要になる可能性があ<br>ります。 |
|                                                                       | りま9。<br>特別な配慮、措置が必要になる可能性がある方はご相談させていただきますので取扱店舗に必ずお申し<br>出ください。<br>◆ HOTEL MAP<br>1部屋のご利用人数を選択してください ◆<br>残31以上 = ○、残30~21 = △、残20以下 = 実数表示<br>施設名/所在地 プラン名 旅行代金 宿泊日(残部屋数) 予約                                                                                                    |

## 禁煙または喫煙をご確認いただき、予約ボタンをクリックしてください。

| 🛃 ホテル予約                           | *予約確認メールがご登録のメールアドレスに自動送信されますので必ずご確認ください                                                                                                    |  |  |  |
|-----------------------------------|----------------------------------------------------------------------------------------------------|--|--|--|
| ☑ 予約確認·変更                         | *キャンセル待ちは、お受け致しかねます。何卒ご了承下さい。                                                                                                    |  |  |  |
| <ul> <li>お支払い</li> <li></li></ul> | 【予約の変更・取消】<br>*画面左「予約確認・変更」ボタンからお進み下さい。<br>◆取消の場合→「取消」ボタンをクリックしてください。                                                                                                    |  |  |  |
|                                   | ◆ <b>没史</b> の場合→「取消」の上、冉度こ予約ください。<br>*お手続き完了後、ご登録のメールアドレスへ確認メールが送信されます。                                                                                                    |  |  |  |
| 個人情報の取扱いについて                      |                                                                                                    |  |  |  |
|                                   | ホテル名をクリックすると詳細情報をご覧いただけます。<br>宿泊予約に関する <u>共通のご案内</u> をご確認ください。<br>共通のご案内に表示のない契約内容・条件は、必ず事前に <u>旅行条件書</u> をお読みいただいた上で予約をお<br>願いいたします。『旅行条件書』をクリックし、表示されたページを保存してください。郵送による交<br>付を希望する場合は、取扱店舗にご連絡くださいますようよろしくお願いいたします。<br>べ特別な配慮を必要とする方のお申込みについて> お客様の状況によっては、当初の手配内容に含まれていない特別な配慮、措置が必要になる可能性があ<br>ります。 |  |  |  |
|                                   | 残31以上 = ○、残30~21 = △、残20以下 = 実数表示                                                                                                    |  |  |  |
|                                   | シングル禁煙         ¥13,200         2025/07/17(木) (〇)         予約                                                                                                    |  |  |  |
|                                   | (小田急線本厚木駅より徒歩5分) シングル喫煙<br>1名1室利用 ¥13,200 2025/07/17(木)(20) 予約                                                                                                    |  |  |  |
|                                   |                                                                                                    |  |  |  |
|                                   |                                                                                                    |  |  |  |

代表者の方が複数の予約を行う場合(同行者の予約)は宿泊者1の「利用者リストに追加 する」をクリックし、必要な情報を登録してください。

登録後、同行者予約ができるようになります。

| ◎ ホテル予約      | 1/14/15(1) 1/2 1/2 1/2 1/2 1/2 1/2 1/2 1/2 1/2 1/2                                                                         |                                                                                                    |  |  |
|--------------|----------------------------------------------------------------------------------------------------|----------------------------------------------------------------------------------------------------|--|--|
| ☑ 予約確認・変更    | *予約確認メールがご登録のメ・                                                                                                    | ールアドレスに自動送信されますので必ずご確認ください                                                                                                    |  |  |
| 8 お支払い       | *キャンセル待ちは、お受け致しかねます。何卒ご了承下さい。<br>                                                                                          |                                                                                                    |  |  |
|              | 【予約の変更・取消】                                                                                                    |                                                                                                    |  |  |
| 自 領収書発行      | *画面左「予約確認・変更」ボタンからお進み下さい。                                                                                                  |                                                                                                    |  |  |
|              | ◆取消の場合→「取消」ボタンをクリックしてください。 ◆変更の場合→「取消」の上、面席ご予約ください。                                                                        |                                                                                                    |  |  |
| 個人情報の取扱いについて | *お手続き完了後、ご登録のメ・                                                                                                    | ールアドレスへ確認メールが送信されます。                                                                                                    |  |  |
|              |                                                                                                    |                                                                                                    |  |  |
|              | 共通のご案内に表示のない契約<br>願いいたします。『旅行条件書<br>付を希望する場合は、取扱店舗<br>く特別な配慮を必要とする方の<br>お客様の状況によっては、当初<br>ります。<br>特別な配慮、措置が必要になる<br>出ください。 | 内容・条件は、必ず事前に <u>旅行条件書</u> をお読みいただいた上で予約をお<br>とをクリックし、表示されたページを保存してください。郵送による交<br>にご連絡くださいますようよろしくお願いいたします。<br>お申込みについて><br>の手配内容に含まれていない特別な配慮、指置が必要になる可能性があ<br>可能性がある方はご相談させていただきますので取扱店舗に必ずお申し |  |  |
|              | ★ は必須項目です。                                                                                                    |                                                                                                    |  |  |
|              | ホテル名 レンブラントホテル厚木                                                                                                    |                                                                                                    |  |  |
|              | 所在地                                                                                                    | 厚木市中町二丁目13番1号                                                                                                    |  |  |
|              | プラン名                                                                                                    | シングル禁煙1名1室利用                                                                                                    |  |  |
|              | 利用人数                                                                                                    | 1人                                                                                                    |  |  |
|              | 料金(1泊お1人様あたり)                                                                                                    | ¥13,200                                                                                                    |  |  |
|              | 合計料金                                                                                                    |                                                                                                    |  |  |
|              | 宿泊者1 *                                                                                                    | 選択してください↓ 利用者をリストに追加する                                                                                                    |  |  |
|              | 宿泊日 *                                                                                                    | ☑ 2025/07/17(木) (○)                                                                                                    |  |  |
|              | 予約者連絡欄                                                                                                    |                                                                                                    |  |  |
|              | 旅行条件書                                                                                                    | □ 表示されたページを保存し、内容を確認し、同意しました。                                                                                                    |  |  |
|              |                                                                                                    | 確認画面へ 戻る                                                                                                    |  |  |

## 長谷川 貴幸 様でログインしています [管理モード]

#### 第53回消防救助技術関東地区指導会 宿泊申込サイト (常任理事及び審判部長・都県連絡員及び審判員の皆様)

| ↓ はじめての方へ                                                                                                    | → 同行者個人情報             |          |             | 新規設定 |
|----------------------------------------------------------------------------------------------------|-----------------------|----------|-------------|------|
| ◎ 個人情報編集                                                                                                    | ★は必須項目です。             |          |             |      |
|                                                                                                    | * 氏名:                 | (例:日本)   | 」<br>(例:太郎) |      |
| 旦 予約する                                                                                                    | * 氏名フリガナ:<br>(全角カタカナ) | (例:ニホン)  | (例:タロウ)     |      |
| 📑 ホテル予約                                                                                                    | * 性別:                 | ○男性 ○女性  |             |      |
| ☑ 予約確認・変更                                                                                                    | * 消防本部名:              |          |             |      |
| 🔒 お支払い                                                                                                    | * 都道府県名:              | ~        |             |      |
| ① 領収書発行     ③     ②     ③     ③     ③     □     ③     □     □     □     □     □     □     □     □     □     □     □     □     □     □     □     □     □     □     □     □     □     □     □     □     □     □     □     □     □     □     □     □     □     □     □     □     □     □     □     □     □     □     □     □     □     □     □     □     □     □     □     □     □     □     □     □     □     □     □     □     □     □     □     □     □     □     □     □     □     □     □     □     □     □     □     □     □     □     □     □     □     □     □     □     □     □     □     □     □     □     □     □     □     □     □     □     □     □     □     □     □     □     □     □     □     □     □     □     □     □     □     □     □     □     □     □     □     □     □     □     □     □     □     □     □     □     □     □     □     □     □     □     □     □     □     □     □     □     □     □     □     □     □     □     □     □     □     □     □     □     □     □     □     □     □     □     □     □     □     □     □     □     □     □     □     □     □     □     □     □     □     □     □     □     □     □     □     □     □     □     □     □     □     □     □     □     □     □     □     □     □     □     □     □     □     □     □     □     □     □     □     □     □     □     □     □     □     □     □     □     □     □     □     □     □     □     □     □     □     □     □     □     □     □     □     □     □     □     □     □     □     □     □     □     □     □     □     □     □     □     □     □     □     □     □     □     □     □     □     □     □     □     □     □     □     □     □     □     □     □     □     □     □     □     □     □     □     □     □     □     □     □     □     □     □     □     □     □     □     □     □     □     □     □     □     □     □     □     □     □     □     □     □     □     □     □     □     □     □     □     □     □     □     □     □     □     □     □     □     □     □     □     □     □     □     □     □     □     □     □     □     □     □     □     □     □     □     □     □     □     □ |                       | 戻る 確認画面へ |             |      |
| 個人情報の取扱いについて                                                                                                    |                       |          |             |      |
|                                                                                                    |                       |          |             |      |

HOME

日本旅行

# ●予約確認(申込内容確認) 予約システムのトップページ左側「予約確認・変更」を選択すると、「ホテル予約」で申込した内容が確認できます。

- ・申込内容を「変更」する場合:該当箇所の「変更」を選択し、変更登録してください。
- ・申込内容を「取消」する場合:該当箇所の「取消」を選択し、取消処理してください。

| 長谷川 貴幸 様でログイン                             | しています [管理モード]                       |                                 |                | HOME                   |
|-------------------------------------------|-------------------------------------|---------------------------------|----------------|------------------------|
| 第53回消防救助<br>(常任理事及び審                      | 技術関東地区指導会 7<br>判部長・都県連絡員及び          | 宿泊申込サイト<br>び審判員の皆様)             |                | 本旅行<br>CRITRAVE ANDREY |
| 🔰 はじめての方へ                                 | → 予約確認・変更                           |                                 |                |                        |
| <ul> <li>個人情報編集</li> <li>ログアウト</li> </ul> | 予約内容検索<br>種別<br>全て                  | ▼ 利用者                           | <u>全て</u> ▼    |                        |
| 旦 予約する                                    | 変更ボタン(受付番号)をクリ<br>取消ボタンをクリックすると、*   | ックすると、予約内容の確認およ<br>予約内容を取り消します。 | び変更が行えます。      |                        |
| 🛃 ホテル予約                                   | 項目タイトルをクリックすると、                     | ソートされます。                        |                |                        |
| ☑ 予約確認 · 変更                               |                                     |                                 | ➡ ご予利確認告はこうりより | _                      |
| 尾 お支払い                                    | 操作日時 受付<br>番号                       | 種別 氏名カナ                         | 料金 変更 取        | 消                      |
| 員 領収書発行                                   | 2025/05/20<br>19:35:24 <u>h4</u> 木テ | ル予約 ナカジマ ケンジ                    | 13,200円 変更 取   | !消                     |
| 個人情報の取扱いについて                              | 2025/05/20<br>19:34:57 <u>h3</u> 木テ | ル予約 ササキ コウキ                     | 13,200円 変更 取   | :消                     |
|                                           | 2件該当 1/ <u>1</u> ページを表示             |                                 |                |                        |
|                                           |                                     |                                 |                | _                      |
|                                           |                                     |                                 |                |                        |
|                                           |                                     |                                 |                |                        |

●「お支払い」と「領収書発行」について

申込内容の登録がすべて完了しましたら、トップページ左側の「お支払い」を選択後、 ご希望の支払い方法にて支払期日(令和7年7月4日(金))までの支払をお願いいたし ます。ご入金が完了しましたら、「領収書発行」から領収書の発行が可能となります。

<操作に関するご不明点・お問い合わせは下記担当者まで>

### 株式会社日本旅行 神奈川法人営業部

〒231-0015 神奈川県横浜市中区尾上町6-81
 ニッセイ横浜尾上町ビル4階
 TEL:045-641-9604 FAX:045-651-0072
 (営業時間9:30~17:30 土日祝 休み)
 E-mail: kanto\_shidoukai@nta.co.jp

担当:牧野 · 藤田